# لصتملا PSTN نم ليحرتلا ةيلمع ديدحت لاصتالا ةطخ ىلإ ةباحسلاب

## تايوتحملا

| مدومل                     |
|---------------------------|
| <u>قيساسألا تابلطتملا</u> |
| <u>تابلطتملا</u>          |
| <u>مدختسملا نوكملا</u>    |
| <u>قيساسأ تامولعم</u>     |
| <u>Cisco نم PSTN قېرف</u> |
| عار جال                   |

## ةمدقملا

ةيساسألا تابلطتملا

#### تابلطتملا

:ةيلاتلا عيضاوملاب ةفرعم كيدل نوكت نأب Cisco يصوت

- Webex ربع لاصتالا
- مكحتلا عزوم •
- Webex ربع لاصتالا ءالمعل ةمدقملا PSTN تامدخ
- ةباحسلاب ةلصتملا PSTN ةمدخ ليمعلا عدل رفوتي نأ بجي •

## مدختسملا نوكملا

ةصاخ ةيلمعم ةئيب يف ةدوجوملا ةزهجألاا نم دنتسملا اذه يف ةدراولا تامولعملا ءاشنإ مت. تناك اذإ .(يضارتفا) حوسمم نيوكتب دنتسملا اذه يف ةمدختسملا ةزهجألا عيمج تأدب رمأ يأل لمتحملا ريثأتلل كمهف نم دكأتف ،ليغشتلا ديق كتكبش.

## ةيساسأ تامولعم

ةصاخلا ةمدخلا ليحرتو مهب صاخلا PSTN رفوم رييغتل تقو يأ يف نيحوتفم ءالمعلا نوكي لاصتا قطخ ىلإ مهب Cisco.

لصتملا PSTN نم ليحرتلاا ءارجإ بجي ،<u>Cisco نم لاصتالا ططخ مادختسا عدب</u> دنتسمل اقفو رايخلا اذهل دعب ةيتاذلا ةمدخلا رفوت مدعل ارظن ايودي Cisco نم لاصتالاا ةطخ ىلإ ةباحسلاب.

### Cisco نم PSTN قيرف

قيرف نإف ،Cisco لاصتا ةطخ عقوم دادعإ ءانثأ اهبلط وأ ماقرألا لااسرإ يف تابوعص تهجاو اذإ PSTN ماخلا Cisco معدلا ميدقتل صصخم Cisco نم انب صاخل

:يف Cisco نم PSTN قيرف دعاسي نأ نكمي

- بيذەت •
- اهيلع لوصحاا مت يتال ماقرألاب قالعتت ةاكشم يأ
- ةديدج ماقرأ بلط •

## ءارجإلا

عقوملاب لماكلاب تالاصتالا طبر متي ،PSTN لاصتال هصيصختو ديدج عقوم ءاشنإ دنع عقوملا فذح متي مل ام ،هنع اهلصف نكمي الو.

ليدعت نيلوؤسملل نكمي الف ،ديدجلا رفوملا حبصت "Cisco نم لاصتالا ةطخ" نأ امب كلذ نم الدب ديدج لاصتا ءاشنإ مهيلع بجيو ؛طقف مهعقوم يف لاصتالا.

رارمتسإللو ةباحسب لصتم PSTN لماح ىلإ ةيلاحلا عقاوملا ماقرأ يمتنت ،ىرخأ ةيحان نمو ديدجلا لقانلا ىل ماقرألا لقن بجي ،مادختسالا يف.

ةيلاتان تاوطخلاب مق ،ليحرتلا ةيلمع عدبل.

ديدج عقوم ءاشنإ .1 ةوطخلا.

- متي ،لاثملا اذهل .كيدل لضفملا رايخلا ديدحت < عقاوملا ةرادإ < عقاوملا ىلإ لقتنا .1 ايودي ءاشنإ ديدحت.
- دلبلاو عقوملا مسا لثم تامولعم لاخدا كنكمي ثيح ةيلاتلا ةشاشلا ضرع متّي .2 كلذ ىلإ امو ناونعلاو.

| Enter a location name              |            | Мар                    | Satellite          | ç 😵               |                |            |
|------------------------------------|------------|------------------------|--------------------|-------------------|----------------|------------|
| Enter a location name              |            | Pers.                  | 10. 3              |                   | PLS PS         |            |
| Country / Region *                 |            |                        | 23 1 🖊             | · ARM             |                |            |
| Select a country                   | ~          |                        |                    | S Cart            | ASIA           |            |
|                                    |            | NOR                    | RICA               | EUROPE            | Ser.           | 37         |
| Address *                          |            | 1 The                  | Atlantic<br>Ocean  |                   | Stor.          |            |
| Q Search address                   |            |                        |                    | RICA              | A la           |            |
| Address line 2 (optional)          |            | )<br>acific            | SOUTH              |                   | Indian         |            |
| Address line 2 (optional)          |            | lcean                  | 18                 | Par a             | Ocean          | OCEANIA    |
| City / Town                        |            |                        |                    |                   |                |            |
| Enter the city / town              |            |                        |                    |                   |                |            |
|                                    |            |                        | 4                  |                   | - <b>1</b> - 1 | +          |
| State / Province / Region          |            |                        |                    |                   |                |            |
| Select a state / province / region | <b>~</b> ) |                        |                    | ANTARCTICA        |                | _          |
| ZIP / Postal Code                  |            | Coogle                 |                    | Keyboard shortcut | s Map data ©2  | 2024 Terms |
|                                    |            | Drag pin to            | the center of the  | location. Draggi  | ng the pin v   | will       |
| Enter the ZIP / postal code        |            | update the I           | atitude/longitud   | e and the addres  | s if a match   | n is       |
| atitude: 0 · Longitude: 0 Edit     |            | iouna.                 |                    |                   |                |            |
|                                    |            | △ To show<br>and color | the exact latitud  | de and longitude, | enter your     | address    |
| Timezone                           |            | update t               | the pin for accura | acy.              |                | 555 WIII   |
| Select a timezone                  | ~          |                        |                    |                   |                |            |
| mail language 🛈                    |            |                        |                    |                   |                |            |
| English - American English         | ~          |                        |                    |                   |                |            |

#### ديدجلا كعقوم ءاشنإ دكؤت ةشاش ضرع متي.

## .قباس بيترت يف رقناو تابلطلا < PSTN < لاصتالا < تامدخلا يلإ لقتنا .2 ةوطخلا

#### .Cisco ءاعدتسإ ةلاح طابترا قوف رقنا .3 ةوطخلا

| Calling                                                 |                                                  |                                                        |
|---------------------------------------------------------|--------------------------------------------------|--------------------------------------------------------|
| Calling                                                 | <ol> <li>All time displayed on this p</li> </ol> | age is in Location New York configured timez Show More |
| Numbers Virtual Lines Call Routing Managed              |                                                  |                                                        |
|                                                         | Order overview                                   |                                                        |
| Providers Orders                                        | Date                                             | 06/11/2024 3:04 PM (America/New_York)                  |
| (L)                                                     | Location                                         | New York                                               |
|                                                         | Туре                                             | Move Numbers                                           |
| Order ID Order Date 🗸                                   | Number type                                      | Default Numbers                                        |
| ce61ac2d-8143-4e92-bfb5-c42379eb865a 06/11/2024 01:04:3 | Carrier                                          | Cisco Calling Plans (US)                               |
| 32d59fd5-aa20-4813-a129-488bc98cbc76 05/31/2024 05:53:: | Status 🛈                                         | Provisioned 06/11/2024 3:04 PM (America/New_York)      |
| ffac578b-db23-402e-85e0-121f5fd13827 07/18/2023 11:47:5 | Order details                                    |                                                        |
|                                                         | Phone Numbers                                    | 1 >                                                    |
|                                                         | Open a Cisco Calling Plans s                     | upport case 🖸                                          |

Webex: ربع لاصتالا ربع ءاكرشلا ةدعاسم زكرم ةحفص ىلإ كەيجوت ةداعإ متي

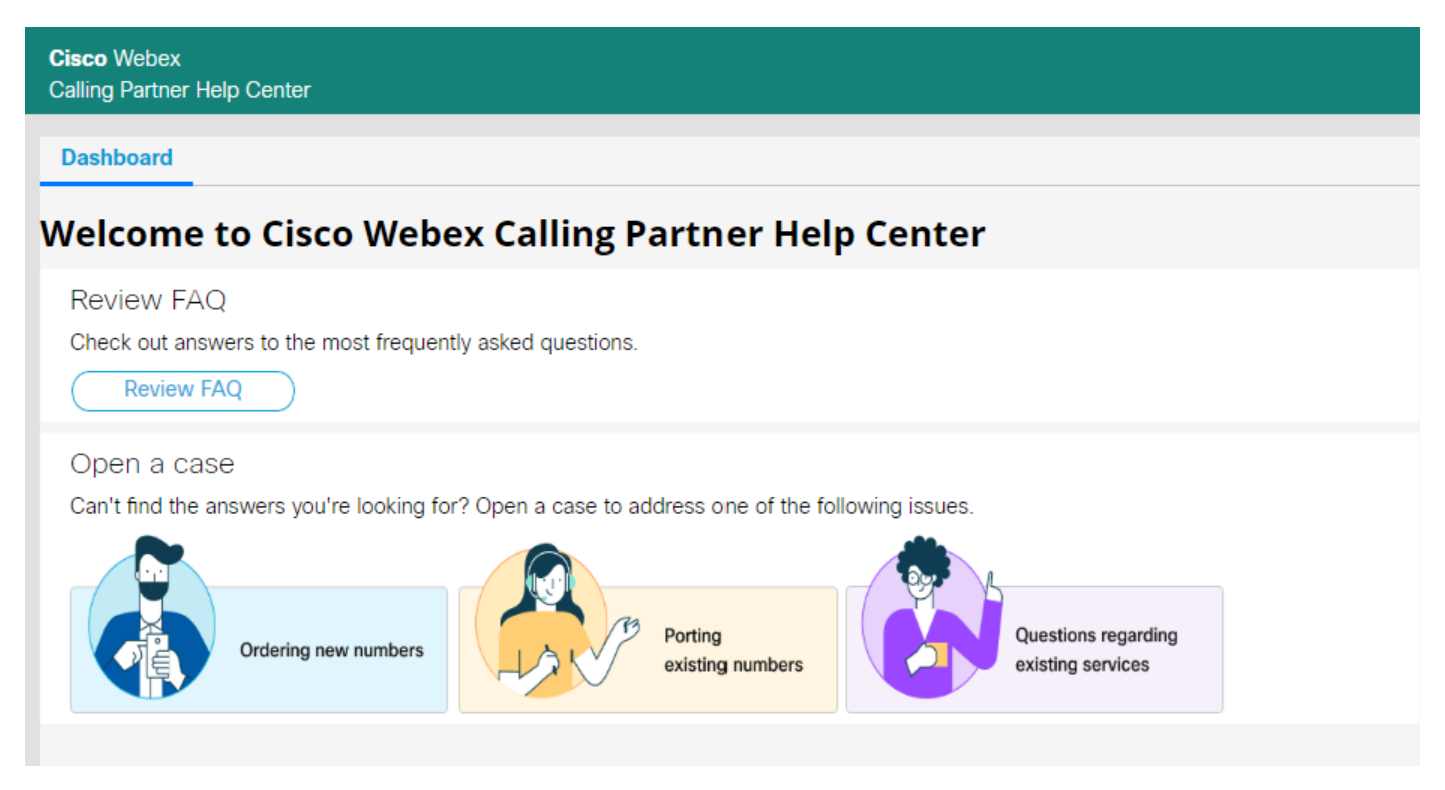

.Cisco Webex نم ءاكرشلا ةدعاسم زكرمل ةيسيئرلا ةحفصلا

#### ةدوجوملا ماقرألا ليحرت ددح .4 ةوطخلا.

.كبلط لسرأو محتف مت يذلا ديدجلا عبرملا يف ةبولطملا تامولعملا ألما .5 ةوطخلا

| ○ Yes                          | ⊖ No  |   |
|--------------------------------|-------|---|
| Value cannot be blank          | 0.10  |   |
| Country *                      |       |   |
| Select                         |       | ~ |
| Location Name ★                |       |   |
|                                |       |   |
| What do you need help with?    | *     |   |
| Porting existing numbers       |       | ~ |
| Please select specific issue t | ype ★ |   |
| Select                         |       | ~ |
| Partner Organization ID        |       |   |
| Partner Company Name           |       |   |
| Partner Contact Name           |       |   |
| Partner Contact Email          |       |   |
| Customer Org ID 🗙              |       |   |
| Customer Company Name 🛪        |       |   |
| Customer Contact Name *        |       |   |
| mitfuent                       |       |   |

Cisco PSTN. قيرف عم ةلاحل ةلاحلا ليصافت

ءانثأ يفاضإ معد ريفوتل نيرخآلا عم لصاوتلاب Cisco نم PSTN لوكوتورب قيرف موقيس مقرلا لاسرا ةيلمع.

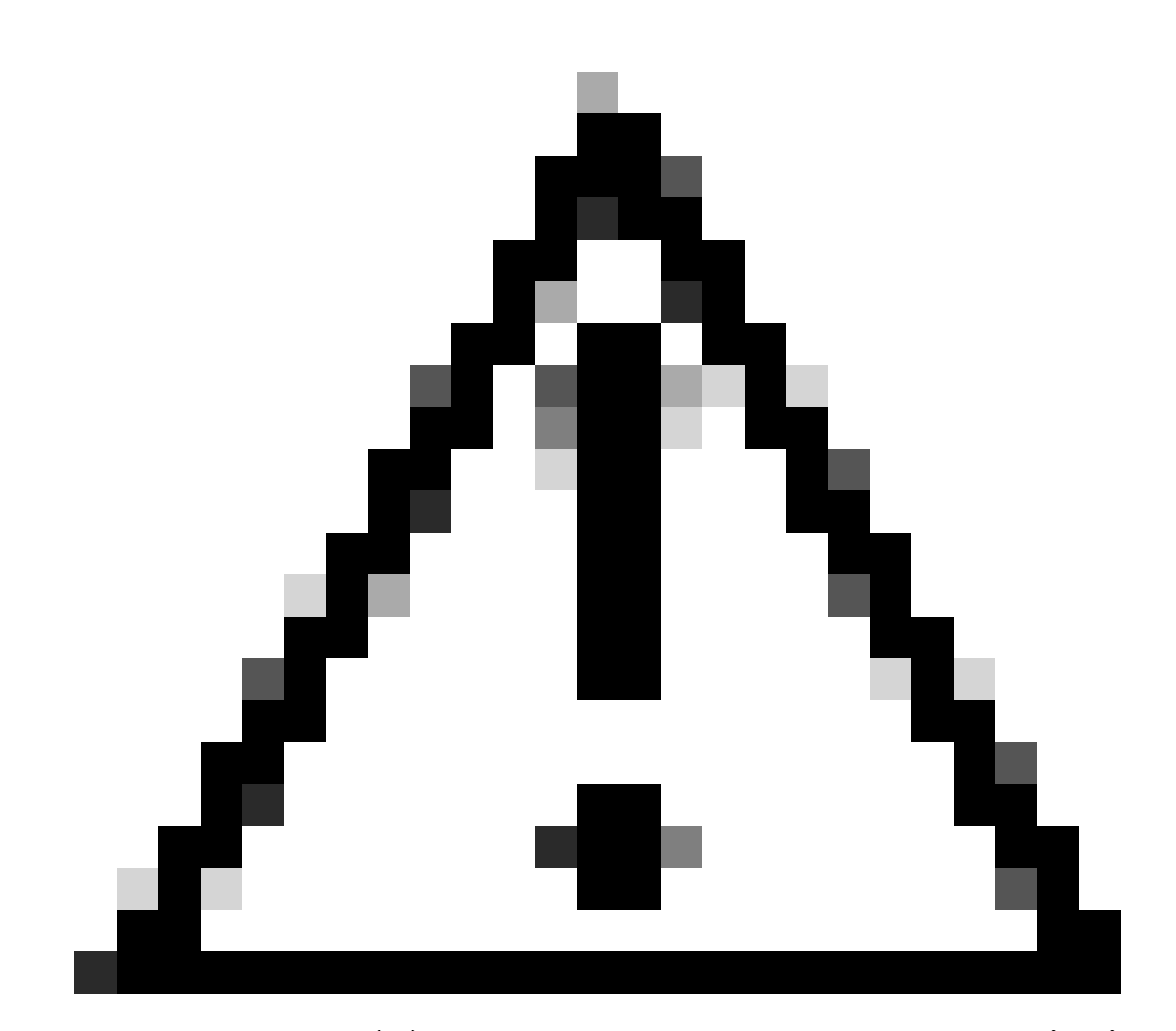

ماقرألاا نأل ارظن ،ةمدخلل ةعطاقم نمضتي لاسرالل ءارجإ يأ نأ ةظحالم ءاجرلاا :ريذحت اذهو .ريغتي كب صاخلاا "مكحتلا زكرم" يف عقوملا نألو رخآ ىلإ لقان نم اهلقن متي ةرجشلا لوكوتورب قيرف نإ .ليحرتلل ددحم خيرات وأ ةنايص راطإ ةلودج بلطتي ليلقتل اهلمكأب ةيلمعلا لالخ ةدعاسملل دادعتسإ ىلع انيدل (PSTN) ةعرفتملا ليلقتل اهلمكأب ردق ريثأتلا

ةمجرتاا مذه لوح

تمجرت Cisco تايان تايانق تال نم قعومجم مادختساب دنتسمل اذه Cisco تمجرت ملاعل العامي عيمج يف نيم دختسمل لمعد يوتحم ميدقت لقيرشبل و امك ققيقد نوكت نل قيل قمجرت لضفاً نأ قظعالم يجرُي .قصاخل امهتغلب Cisco ياخت .فرتحم مجرتم اممدقي يتل القيفارت عال قمجرت اعم ل احل اوه يل إ أم اد عوجرل اب يصوُتو تامجرت الاذة ققد نع اهتي لوئسم Systems الما يا إ أم الا عنه يل الان الانتيام الال الانتيال الانت الما